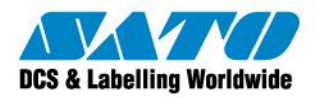

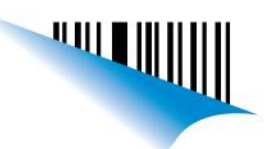

## Proceso de Desactivación de Label Gallery 3

- Abrir el Label Gallery 3
- En el menú Ayuda, seleccionar Administrar Licencia (Help / Manage License)
- Se abrirá la siguiente pantalla

| <b>ormación de licencia</b><br>Información de licencia                       |                                                                                                    |
|------------------------------------------------------------------------------|----------------------------------------------------------------------------------------------------|
| Información de licencia de                                                   | dave de software:                                                                                                    |
| Nombre                                                                       | Valor                                                                                                    |
| Producto:                                                                    | LabelGallery                                                                                                    |
| Nivel de licencia:                                                           | True Pro                                                                                                    |
| Tipo de licencia:                                                            | Clave de software                                                                                                    |
| Número de llave:                                                             | TFCY4-F8BJX-85ELV-5DBS2-BMRRP                                                                                                   |
| Versión:                                                                     | 3.x                                                                                                    |
| Si desea administrar las<br>con el proceso de admir<br>Administrar licencias | icencias de clave de software actuales, este asistente puede asistirle<br>istración de licencias.<br>de clave software actuales |
|                                                                              |                                                                                                    |

- Seleccione Administrar licencias de clave software actuales (Manage Current License)
- Seleccionar Siguiente (Next)
- Se abrirá la siguiente pantalla

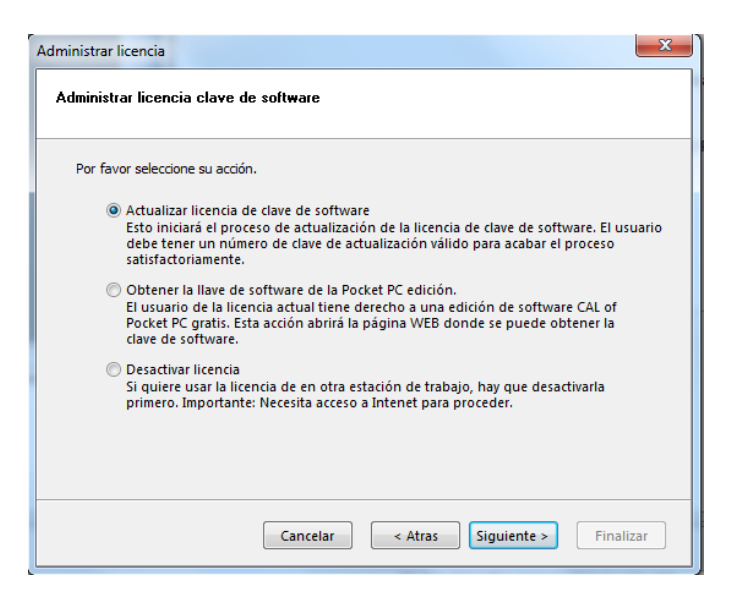

- Seleccione la opción Desactivar licencia (Deactivate License). Pulse Siguiente (Next)
- Debe tener una conexión a Internet activa. El producto quedará en versión DEMO.
- Luego de esto, puede volver a activar la licencia en otra PC utilizando la misma clave de activación

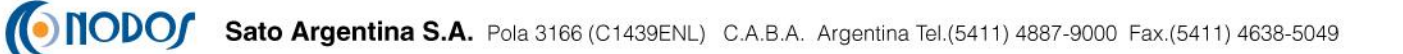